# Beschreibung Nennportal <u>www.jugend-kart.net(de)</u>

Sie können über <u>www.jugend-kart.de</u> (Termine) oder gleich über <u>www.jugend-kart.net</u> in Portal gehen.

#### Für dieses Programm gibt es drei Benutzerebenen:

| Ebene            | Wer ist das?             | Was kann diese Ebene                      |  |  |
|------------------|--------------------------|-------------------------------------------|--|--|
| Benutzer         | angemeldeter Fahrer      | kann sich bei den Veranstaltungen die im  |  |  |
|                  |                          | System angezeigt wird Anmelden            |  |  |
| Vereins – Admin  | meist Jugendleiter oder  | Veranstaltungen anlegen, Angemeldete      |  |  |
|                  | Vertreter eines Vereines | Fahrer einsehen, Nennformular ausdrucken  |  |  |
|                  |                          | (blanko), Nennungen (csv-Datei)           |  |  |
|                  |                          | herunterladen kurz vor der Veranstaltung  |  |  |
| Programm - Admin | Verwaltung der           | Veranstaltungen Freigeben/Veröffentlichen |  |  |
|                  | Veranstaltungen          | Änderungen durchführen                    |  |  |

# → Normaler User ←

## A -> Anmeldung (Erscheint sofort nach Aufruf der Seite)

| Anmelden                                                                    |  |  |  |  |  |  |
|-----------------------------------------------------------------------------|--|--|--|--|--|--|
| Benutzername:                                                               |  |  |  |  |  |  |
|                                                                             |  |  |  |  |  |  |
| Passwort:                                                                   |  |  |  |  |  |  |
|                                                                             |  |  |  |  |  |  |
| Angemeldet bleiben                                                          |  |  |  |  |  |  |
| Anmelden                                                                    |  |  |  |  |  |  |
| Noch kein Konto? Hier registrieren<br>Passwort vergessen? Hier zurücksetzen |  |  |  |  |  |  |

## I. <u>Erster Zugang mit Mail von mir:</u>

Wenn sie ein Mail von mir erhalten haben, wurden bereits ihre Daten in das System migriert, d.h. Sie melden sich hier mit "Passwort vergessen" das erste Mal an. Als Benutzername ist das erste Mal ihr Mail einzutragen. (kann später im Profil geändert werden) Danach erhalten sie ein Mail, und können ein neues Passwort für den Zugang (dieser Zugang ist dann fest hinterlegt) festlegen.

#### II. Noch keinen Zugang erhalten:

Bitte gehen sie auf **"noch kein Konto/hier registrieren"** Dann geben Sie ihre E-Mail-Adresse und einem Benutzernamen ein, danach erhalten sie ein Mail, und können ein neues Passwort für den Zugang festlegen.

#### III. Haben sie bereits ein Passwort:

Dann melden sie sich mit ihrem Benutzer und Passwort an.

Haben sie mehrere Fahrer mit der gleichen E-Mail-Adresse (Familie mit mehreren Fahrern), bitte für jeden Fahrer einen eigenen Benutzer anlegen!

**Bei Neuanmeldung (I. und II.):** Danach bitte ihr **Profil** pflegen, da diese Daten wichtig für eine Anmeldung von Veranstaltung sind. (dadurch braucht bei einer Veranstaltungsanmeldung nichts mehr eingegeben werden.)

Bei der Profiländerung bitte diese Daten speichern durch Drücken auf "speichern"

**Tipp:** ändern sie auch ihr Passwort, damit sie nicht immer das Kryptische automatisch erstellte Passwort verwenden! Menü oben rechts das zweite von rechts

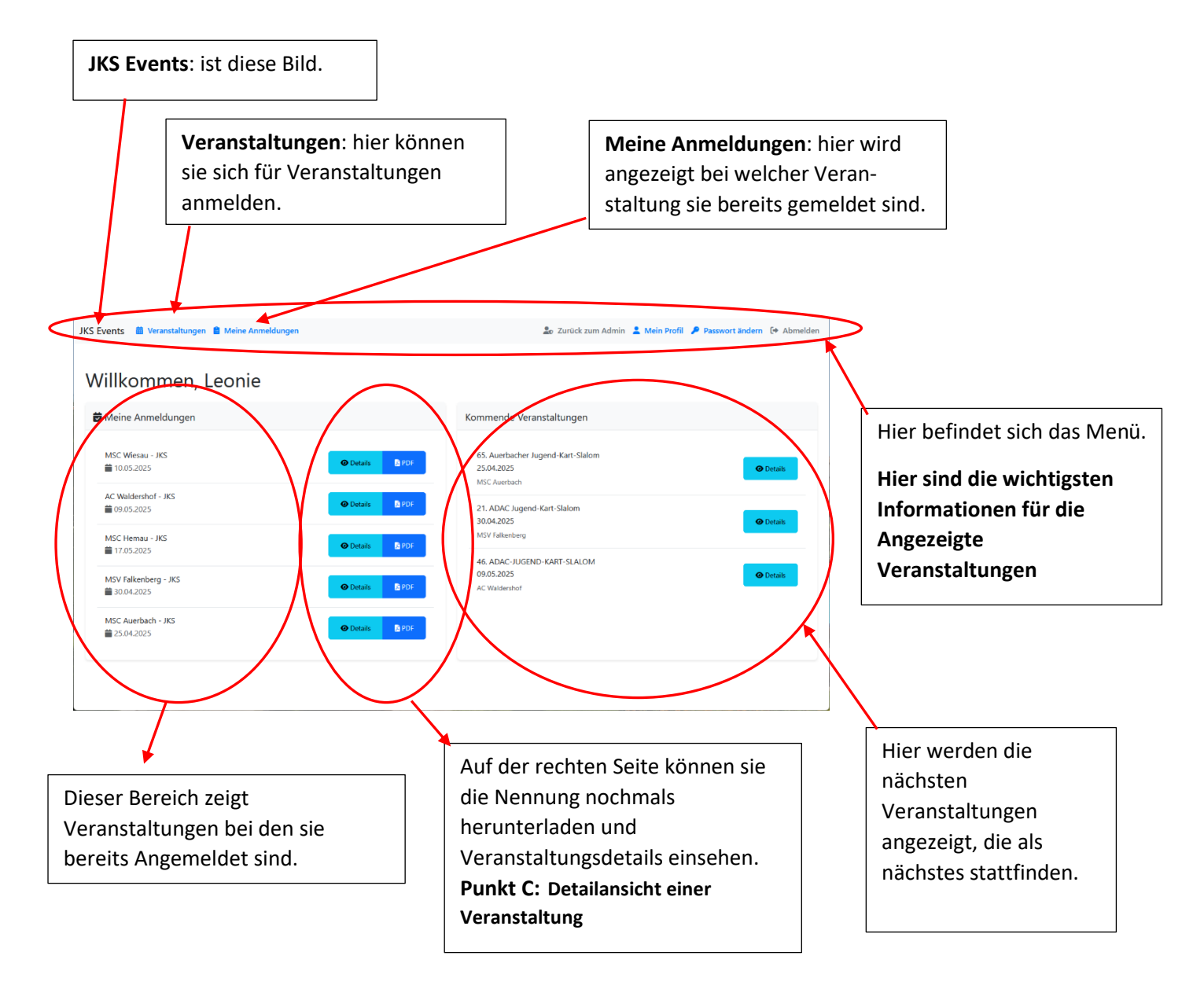

## **B** -> Anmeldung bei einer Veranstaltung

Nach der Anmeldung schaut der Bildschirm so aus:

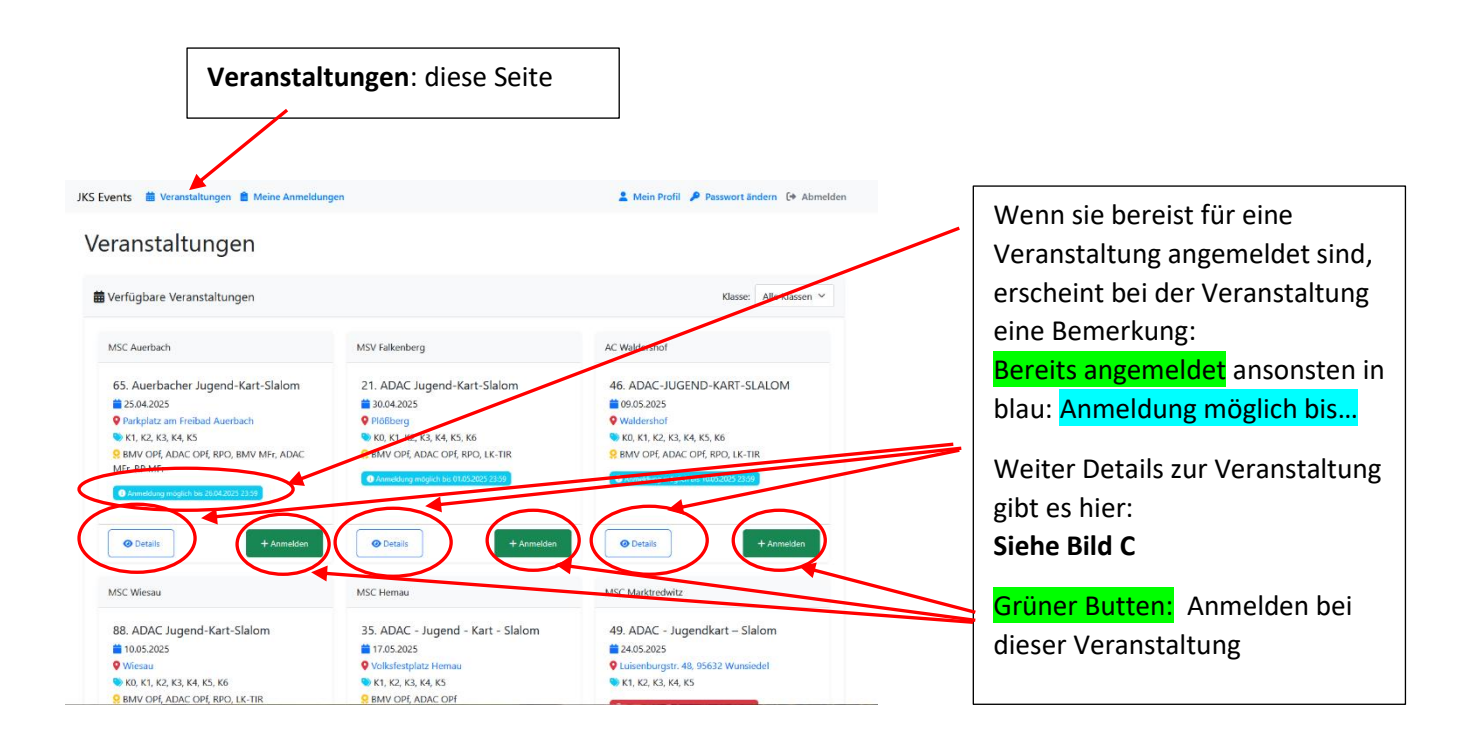

## Anmeldevorgang tätigen und abschließen:

| JKS Events 🛗 Veranstaltungen 📋 Meine Anmo                                                                                                    | 💄 Mein Profil 🎤 Passwort ändern 🕻 🕈 Abmelden |         |                              |                                                                                        |                                    |                         |                                                                                                    |  |  |
|----------------------------------------------------------------------------------------------------|----------------------------------------------|---------|------------------------------|----------------------------------------------------------------------------------------|------------------------------------|-------------------------|----------------------------------------------------------------------------------------------------|--|--|
| Anmeldung für 65. Au<br>Veranstaltungsdetails<br>Titel: 65. Auerbacher Jugend-Kart-Slalom<br>Datum: 25.04.2025<br>Ort: Parkplatz am Freibad Auerbach<br>Veranstalter: MSC Auerbach<br>Typ: JKS | uerbach                                      | er Juge | Anmelde<br>Klass<br>Bitte wä | rt-Slalom<br>formular<br>hlen Sie eine Klasse<br>uttlasse wurde vorausgewählt.<br>Iden | Sie können diese bei Bedarf ändern | $\overline{\mathbf{i}}$ | Bitte wählen sie vorab noch die<br>Klasse, die sie fahren (kann auch<br>schon als Vorgabe Angezeigt<br>werden) wenn sie ihr Profil<br>gepflegt haben.                                                                       |  |  |
| Klassen: K1, K2, K3, K4, K5<br>Zurück zur Übersicht<br>JKS Events 🚔 Veranstaltungen 🖹 Meine Anmele                                                                                             | lungen                                       |         |                              | 🛓 Mein Prof                                                                            | il ≠ Passwort ändern [+ Abm        | nelden                  | Durch drücken auf den <b>blauen</b><br><b>Butten</b> wird ihre Anmeldung<br>durchgeführt. Sie erhalten<br>danach ein Mail und eine<br>weitere Anzeige, zur Bestätigung<br>ihrer Anmeldung.<br>In diesem Bild können die die |  |  |
| Meine Anmeldungen<br>veranstaltung                                                                                                    | Datum                                        | Klasse  | Status                       | Aktionen                                                                               | *                                  |                         |                                                                                                    |  |  |
| 65, Auerbacher Jugend-Kart-Slalom<br>Veranstaftungen anzeigen                                                                                                    | 25.04.2025                                   | К5      | Freigegeben                  | Details PDF                                                                            | Stornieren                         |                         | und das Nennformular nochmal<br>ausdrucken                                                                                                    |  |  |

# C -> Detailansicht einer Veranstaltung

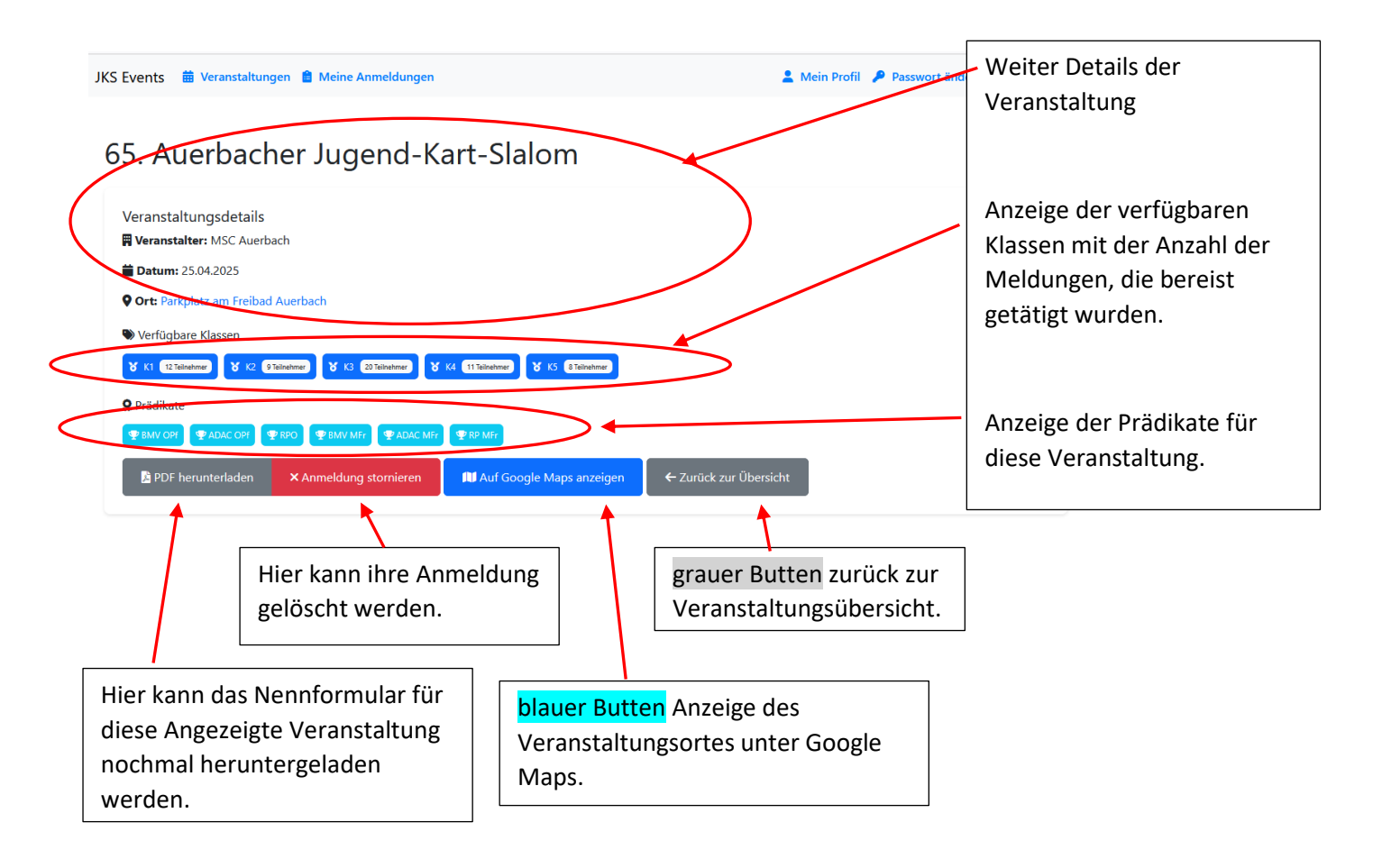